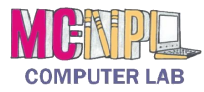

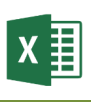

## **Excel Mouse Pointers**

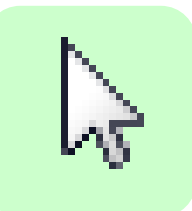

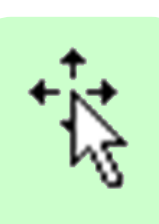

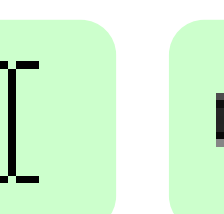

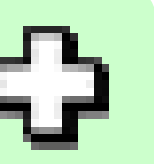

## Selection ("box cross")

Click and drag to select multiple cells.

Standard

Move

Text ("i-beam")

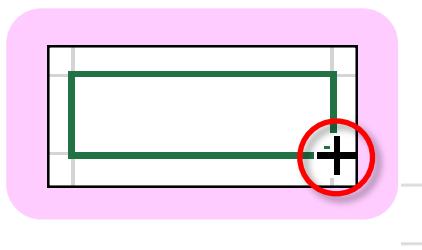

Fill

Mouse pointer changes to a "cross" when close to fill handle. Click and drag to Fill adjacent cells.

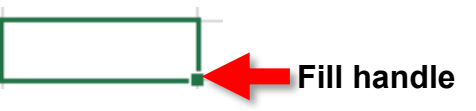

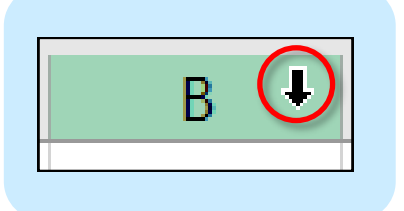

Select Column

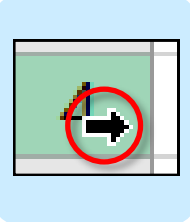

Select Row

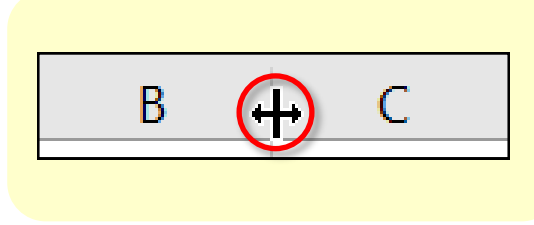

**Column Width** Double click to resize.

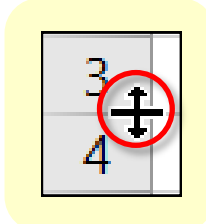

**Row Height** Double click to resize.